## Maruzen eBook Library: 学外からのアクセス方法

学外から「Maruzen eBook Library」にアクセスすると、以下の認証画面が出るので、
 「学認アカウントをお持ちの方はこちら」をクリックする

| 機関認証  |            | 1                          |                          |   |
|-------|------------|----------------------------|--------------------------|---|
|       | 証ID:       |                            |                          |   |
| 認証パスワ | ルード:       |                            |                          |   |
|       | 認証しない      | (ゲスト利用)                    | 認証する                     |   |
| ¢     |            | 学認アカウントをお持ち                | ちの方はこちら                  | > |
|       | ※認証<br>【認証 | ID/認証パスワードを<br>しない(ゲスト利用)) | お持ちでない場合は、<br>を選択してください。 |   |

② 所属機関の選択で、プルダウンから「香川大学」を選択する

| GakuNin<br>所属機関の選択<br>2          |      |
|----------------------------------|------|
| <b>ガル高1残(天)の)とい</b>              |      |
| 香川大学                             | 2 選択 |
| ▼ ブラウザ起動中は自動ログイン                 | UUUL |
| ■ 選択した所属機関を体存して学校IdPの選択画面をスキップする |      |

③以下の画面で「所属機関を保存して次へ」をクリックする

| lakuNin)                               |                                                                  |
|----------------------------------------|------------------------------------------------------------------|
| このブラウザで                                | 利用するデフォルト所属機関                                                    |
| デフォルトの所属機関<br>択画面をスキップする<br>現在セット中のデフォ | を選択することで, このブラウザで他のサービスにアクセスした場合に, IdPの選<br>ことができます.<br>ルト所属機関は: |
|                                        | 香川大学                                                             |
|                                        | リセット 所属機関を保存して次へ                                                 |

- ④ 香川大学のShibboleth認証画面が出るので、統合認証IDとパスワードでログインする
- ⑤ ⑤の画面が表示されたら、同意方法を選択して、「同意」をクリックする

|                     | ですのです。 ですのです。   すービスから提示された説明: 予約回書の電子書籍閲覧プラットフォーム   サービスに送信される情報                          |
|---------------------|--------------------------------------------------------------------------------------------|
|                     | organizationName Kagawa University                                                         |
| 統合認証ID              | 続行すると上記の情報はこのサービスに送信されます。このサービスにアクセスするたびに、あなたに関する情報を送信することに同意しますか?                         |
| パスワード 4             | <ul> <li>同意方法の選択:</li> <li>⑦ 次回ログイン時に再度チェックします。</li> <li>・ 今回だけ情報を送信することに同意します。</li> </ul> |
|                     | ③ このサービスに送信する情報が変わった場合は、再度チェックします。                                                         |
| ログイン状態を記憶しません。      | <ul> <li>今回と同じ情報であれば今後も自動的にこのサービスに送信することに同意します。</li> </ul>                                 |
| □ つーザ情報送信の同意が解除します。 | ◎ 今後はチェックしません。                                                                             |
|                     | ・すべての私に関する情報を今後アクセスするすべてのサービスに送信することに同意します。<br>この設定はログインページのチェックボックスでいつでも取り消すことができます。      |
|                     | 拒否同意                                                                                       |

⑥以下のような画面が出れば、学外からのアクセス完了となる

| Maruzen<br>Library<br>Maruzen eB | ook Libraryは、学術書籍に特化した機関向け電子書籍配信サービスです。                                                                                                    | onversite                          |
|----------------------------------|----------------------------------------------------------------------------------------------------|------------------------------------|
| > お知らせ                           |                                                                                                    |                                    |
| あなたの閲覧履歴<br>閲覧履歴はありません。          | <ul> <li>● すべてのタイトルから検索</li> <li>○ 購読契約しているタイトルから検索</li> <li>(■ 購読契約ら<br/>書名</li> </ul>                                                                                      | <u>2イトルー覧</u> )<br>検索 書名 五十音順 (昇順) |
|                                  | ◆ 総記 (6)                                                                                                    |                                    |
|                                  | <ul> <li>整理・整頓が人生を変える 一毎日がイキイキするライフファイリングの方法一</li> <li>沸騰インド 一超大国をめざす巨象と日本一</li> <li>書物の文化史 ―メディアの変遷と知の枠組みー</li> <li>社会シミュレーション 一世界を「見える化」する―(様幹&lt;知の統合&gt;シリーズ)</li> </ul> |                                    |
|                                  | <ul> <li>小池百合子氏は流行神だったのか一これでよいのか、現状の日本-(勉誠選書)</li> <li>なぜ中国・韓国は近代化できないのか一自信のありすぎる中国、あるふりをする</li> <li>「合機の領域」 - まおロリスク社会における声にと知る。(はいろうざいクス)</li> </ul>                       | 韓国— (勉誠選書)                         |
|                                  | <ul> <li>「今日よりいい明日はない」という生き方 一低成長時代を豊かに楽しむ知恵一</li> <li>細胞膜計算(ナチュラルコンピューティング・シリーズ 第4巻)</li> <li>中国「強国復権」の条件</li></ul>                                                         |                                    |